HOW TO ÖBB SCHULKONTO

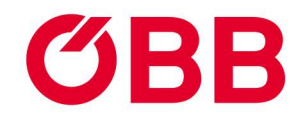

# Bestellen, Einsteigen und Buchen leicht gemacht.

RE

### HOW TO ÖBB SCHULKONTO

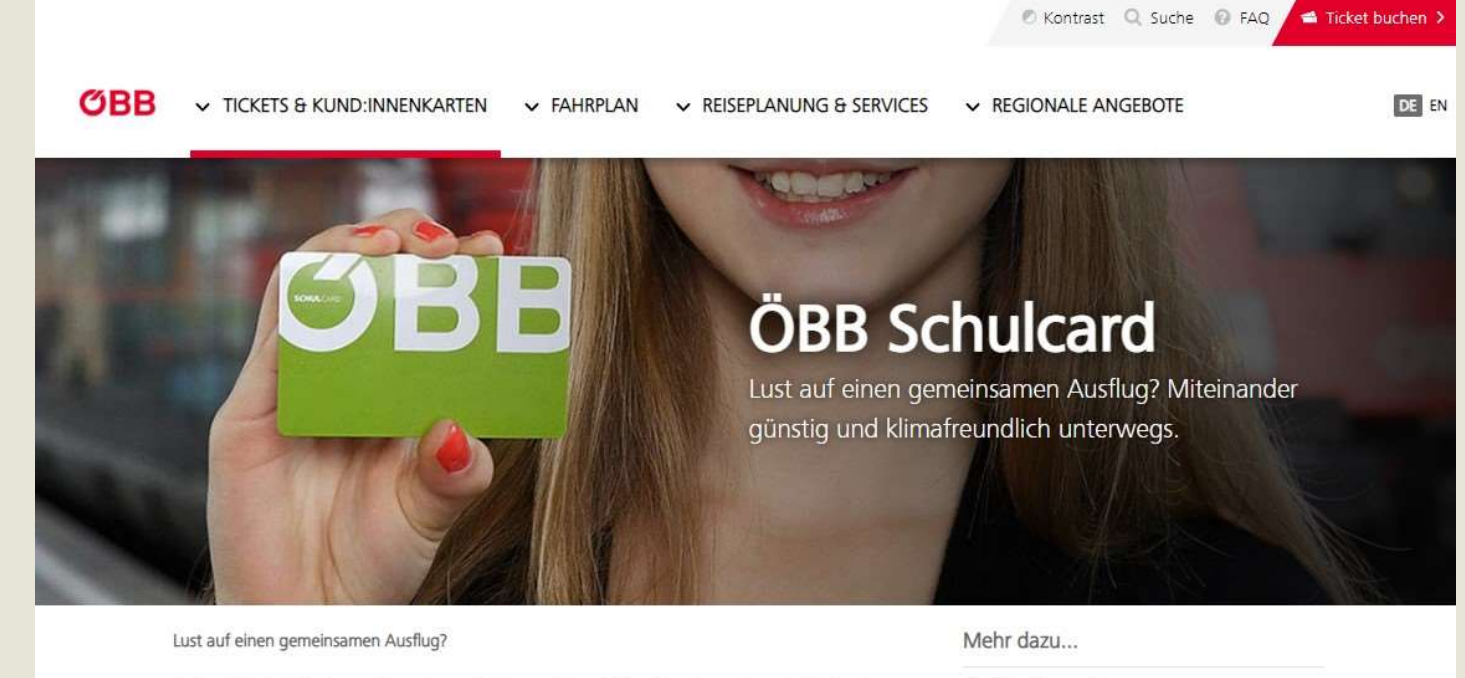

Österreichische Schulen und Jugendorganisationen reisen mit dem Zug besonders günstig durch unser Land. Das Plus: Begleitpersonen sind zum Nulltarif dabei.

#### Ihre Vorteile auf einen Blick

- ✓ Jugendgruppen ab 6 Personen sparen bis zu 60% gegenüber dem Standardpreis.
- Schulcard gültig für Reisen im ÖBB Zugnetz in der 2. Klasse (exkl. Fahrten innerhalb Verkehrsverbund Vorarlberg).
- Eine bestimmte Anzahl von Begleitpersonen reist gratis mit.
   Die Beschlichte Geschlichte Geschlichte

Sitzplatzreservierung
 KundenberaterInnen für Auslandsreisen
 Fragen und Antworten
 Schulcard Bestellschein PDF, 855 KB
 Schulcard AGB PDF, 37 KB
 Anleitung zur Buchung PDF, 10 MB

# SCHULCARD bestellen

Rufen Sie in Ihrem Browser die Website schulcard.oebb.at auf.

Klicken Sie auf <Schulcard Bestellschein>.

#### Bestellformular

Übermitteln Sie den ausgefüllten Bestellschein per E-Mail an <u>schule@pv.oebb.at</u>

Alternativ per Post an:

ÖBB **SCHUL**CARD Kartenservice Postfach 222 1020 Wien

Sie erhalten Ihre kostenlose **SCHUL**CARD und Ihren PIN innerhalb von 15 Werktagen nach Bestellung per Post.

|                                                                                                    | ·                                                                                                    | ŐВ                                                                                                    |
|----------------------------------------------------------------------------------------------------|----------------------------------------------------------------------------------------------------|----------------------------------------------------------------------------------------------------|
| ESTELLUNG ÖBB SCHL                                                                                                    | JLCARD                                                                                                    |                                                                                                    |
|                                                                                                    |                                                                                                    |                                                                                                    |
| te füllen Sie den Bestellschein für die SCHULCARD<br>eien der E-Mail an schule@pv.oebb.at oder an Ö                                                                                                    | I vollständig aus, unterschreiben das ausgedruckte Fo<br>IBB SCHULCARD Kartenservice, Postfach 222, 1020                                                                                                    | ormular und senden<br>Wien.                                                                                                    |
|                                                                                                    |                                                                                                    |                                                                                                    |
| Angaben zum Vertragspartner                                                                                                    |                                                                                                    |                                                                                                    |
| Kindergarten / Hort                                                                                                    | X AHS                                                                                                    | Verein                                                                                                    |
| Volksschule                                                                                                    | BHS                                                                                                    |                                                                                                    |
| Mittelschule                                                                                                    | Universität / FH                                                                                                    |                                                                                                    |
|                                                                                                    |                                                                                                    |                                                                                                    |
| Vertragspartner                                                                                                    |                                                                                                    |                                                                                                    |
| $[\mathbf{w}_{1},\mathbf{w}_{1}] = \{\mathbf{w}_{1},\mathbf{w}_{2},\mathbf{w}_{3},\mathbf{w}_{4}\} = \{\mathbf{w}_{1},\mathbf{w}_{3},\mathbf{w}_{4}\} = \{\mathbf{w}_{1},\mathbf{w}_{3},\mathbf{w}_{4}\} = \{\mathbf{w}_{1},\mathbf{w}_{3},\mathbf{w}_{4}\} = \{\mathbf{w}_{1},\mathbf{w}_{3},\mathbf{w}_{4}\} = \{\mathbf{w}_{1},\mathbf{w}_{3},\mathbf{w}_{4}\} = \{\mathbf{w}_{1},\mathbf{w}_{3},\mathbf{w}_{4}\} = \{\mathbf{w}_{1},\mathbf{w}_{3},\mathbf{w}_{4}\} = \{\mathbf{w}_{1},\mathbf{w}_{3},\mathbf{w}_{4}\} = \{\mathbf{w}_{1},\mathbf{w}_{3},\mathbf{w}_{4}\} = \{\mathbf{w}_{1},\mathbf{w}_{3},\mathbf{w}_{4}\} = \{\mathbf{w}_{1},\mathbf{w}_{3},\mathbf{w}_{4}\} = \{\mathbf{w}_{1},\mathbf{w}_{4},\mathbf{w}_{4}\} = \{\mathbf{w}_{1},\mathbf{w}_{4},\mathbf{w}_{4}\} = \{\mathbf{w}_{1},\mathbf{w}_{4},\mathbf{w}_{4}\} = \{\mathbf{w}_{1},\mathbf{w}_{4},\mathbf{w}_{4}\} = \{\mathbf{w}_{1},\mathbf{w}_{4},\mathbf{w}_{4}\} = \{\mathbf{w}_{1},\mathbf{w}_{4},\mathbf{w}_{4}\} = \{\mathbf{w}_{1},\mathbf{w}_{4},\mathbf{w}_{4},\mathbf{w}_{4}\} = \{\mathbf{w}_{1},\mathbf{w}_{4},\mathbf{w}_{4},\mathbf{w}_{4}\} = \{\mathbf{w}_{1},\mathbf{w}_{4},\mathbf{w}_{4},\mathbf{w}_{4},\mathbf{w}_{4}\} = \{\mathbf{w}_{1},\mathbf{w}_{4},\mathbf{w}_{4},\mathbf{w}_{4},\mathbf{w}_{4}\} = \{\mathbf{w}_{1},\mathbf{w}_{4},\mathbf{w}_{4$ |                                                                                                    |                                                                                                    |
| PuZ On                                                                                                    | Strate                                                                                                    | Hauser /Tiz-                                                                                                    |
| AND ADD DOWN AND ADD A                                                                                                    | PERSONAL PROPERTY OF                                                                                                    |                                                                                                    |
| Angrechpartner/n:                                                                                                    |                                                                                                    |                                                                                                    |
| Frau Titel                                                                                                    | Vomame                                                                                                    | Nachmame                                                                                                    |
| X Her ***                                                                                                    |                                                                                                    | Bar Materia Pressent                                                                                                    |
| Telefonnummer                                                                                                    | E-Mail-Adresse                                                                                                    |                                                                                                    |
|                                                                                                    |                                                                                                    |                                                                                                    |
| Prägung auf SCHULCARD (mas. 26 Zeichen)                                                                                                    |                                                                                                    |                                                                                                    |
|                                                                                                    |                                                                                                    | Gesamtanzahl SCHULCARDS (max. 10 Karterd: 1                                                                                                    |
|                                                                                                    |                                                                                                    |                                                                                                    |
|                                                                                                    |                                                                                                    |                                                                                                    |
| Rechnungsanschrift:                                                                                                    |                                                                                                    |                                                                                                    |
| Rechnungsanschrift:<br>PLZ Ort                                                                                                    | Strate                                                                                                    | Hauser / Tür                                                                                                    |
| Rechnungsanschrift:<br>P.Z On<br>• • • • • • • • • • • • • • • •                                                                                                     | Stude                                                                                                    | Hauser /Tar                                                                                                    |
| Rechnungsanschrift:<br>P.Z On<br>• • • • • • • • • • • • • • • • • • •                                                                                                     | State<br>• • • • • • • • • •                                                                                                    | Hauser /Tar                                                                                                    |
| Rechnungsanschrift:         Ort           PLZ         Ort           * * * * *         * * * * * * * * * * * * * * * * * * *                                                                                                    | Straile<br>• • • • • • • • • • • • • • • • •                                                                                                     | Hauser /Tar                                                                                                    |
| Rechnungsanschrift:           PLZ         Ort           * * * * *         * * * * * * * * * * * * * * * * * * *                                                                                                    | Strate                                                                                                    | Hauser//Tur<br>+ + + + + + + + + + + + + + + + + + +                                                                                                     |
| Rechnungsanschrift:           PLZ         Ort           * * * *         * * * * * * * * * * * * * * * * * * *                                                                                                    | Strate                                                                                                    | Hauser,/Tur<br>+ + + + + + + + + + + + + + + + + + +                                                                                                     |
| Rechnungsanschrift:           PLZ         Ort           * * * *         * * * * * * * * * * * *           Ansprechpartnenfin:           Rift The           Herr         * * *           Telefonnummer                                                                                                    | Strate Vomame E-Mail-Adresse                                                                                                    | Kauser,/Tar                                                                                                    |
| Rechnungsanschrift:       PLZ     Ort       * * * *     * * * * * * * * * * *       Ansprechpartnenfin:       Priss     Titel       Herr     * * * *       Telefortniammer       Die Rechnung ergeht standardmäßig per E-Mail                                                                                                    | Stratie  Vomame  E-Mail-Adresse  an uben genannte E-Mail-Adresse.  k h möd                                                                                                    | Hauent,/Tur                                                                                                    |
| Rechnungsanschrift:<br>PJ2 Ort<br>+ + + + + + + + + + + + + + + + + + +                                                                                                     | Stratie<br>Vomarne<br>E-Mail-Adresse<br>an oben genannte E-Mail-Adresse                                                                                                    | Hauser / Tur                                                                                                    |
| Rechnungsanschrift:<br>PJ2 Ort<br>+ + + + + + + + + + + + + + + + + + +                                                                                                     | Stratie                                                                                                    | Haunt / Tur                                                                                                    |
| Rechnungsanschrift:<br>PJ2 Ort<br>Ansprechpartnenfin:<br>Frau Titel<br>Herr * * *<br>Stefonnurmer<br>Die Rechnung ergeht stantlandmaßig per E-Mail<br>Gewünschte Zahlungsform:<br>Zahlachten / Überwensung BIC                                                                                                    | Stratie                                                                                                    | Haunn:/Tur                                                                                                    |
| Rechnungsanschrift:       FiZ     Ort       ************************************                                                                                                    | Stratie                                                                                                    | Haunner,/Tur<br>Nachname<br>Nachname<br>Na                                                                                                    |
| Rechnungsanschrift:       Fiz     Ort       ******     ************************************                                                                                                    | Straile  Vorname  Vorname  F-Muil-Adresse  F-Muil-Adresse  IBAN:  IBAN:  IBAN:  IBAN:  IBAN:  IBAN: IBAN: IB                                                                                                    | Haunner, / Tur                                                                                                    |
| Rechnungsanschrift:       FLZ     Ort       ************************************                                                                                                    | Stratie                                                                                                    | Haunner, / Tur                                                                                                    |
| Rechnungsanschrift:<br>PLZ Ori<br>Arsprechgattentift:<br>Herr V V V V V V V V V V V V V V V V V V                                                                                                    | Stratie                                                                                                    | Haunne / Tur                                                                                                    |
| Rechnungsanschrift:<br>PLZ Ori<br>Arsprechgattneife:<br>Fras Titel<br>Herr * * * *<br>Titelommerer<br>Die Rechnung ergeht standardmäßig per E-Mal<br>Gewünschte Zahlungsform:<br>Säfferkanstahmer / Überwenzung BLC<br>Säfferkanstahmer / Überwenzung BLC<br>Säfferkanstahmer / Überwenzung / BLC<br>Säfferkanstahmer / Überwenzung / BLC<br>Säfferkanstahmer / BLC<br>Säfferkanstahmer / BLC<br>Säfferkan                                                                                                    | Stralle<br>Vomarne<br>E-Mail-Adresae<br>E-Mail-Adresae<br>IBAY:<br>IBAY:<br>I | Haunnt / Tur                                                                                                    |
| Richnungsanschrift:         PLZ       Ori         Amperchpattnein:         Riftian       Titel         Herr       *****         Herr       *****         Teleformummer       Titel         Die Rechnung ergeht standartmäßing per E-Mal         Gewünschte Zahlungsform:       Bic         Stäft-Larischnift - Mandat:       Titel Forsonanneskeitr Ad, die Das Fürsonanneskeitr Ad, die Das erstägt mönzlich führland at:         Hammt ernächtige ich die DBs Fürsonanneskeitr Ad, die Das erstägt mönzlich führland at:       Einstein erstägt mönzlich führland at:         Hammt ernächtige ich die DBs Fürsonanneskeitr Ad, die Das erstägt mönzlich führland at:       Einstein erstägt mönzlich führland at:         Hammt ernächtige ich die DBs Fürsonanneskeitr Ad, die Das erstägt mönzlich führland at:       Einstein erstägt mönzlich führland at:         Hammt ernächtige ich die DBs Fürsonanneskeitr Ad, die Das erstägt mönzlich führland at:       Einstein erstägt mönzlich führland at:         Hammt ernächtige ich die DBs Fürsonanneskeitr Ad, die Das erstägt mönzlich führland at:       Einstein erstägt mönzlich führland at:         Hammt ernächtige ich die DBs Fürsonanneskeitr Ad, die Das erstägt mönzlich führland at:       Einstein erstägt mönzlich führland at:         Hammt ernächtige erstägt mönzlich führlander       Einstein erstägt mönzlich führlander       Einstein erstägt mönzlich führlander         Hammt ernächtige erstägt erstägt e                                                                                                    | Stralle Vomame Vomame EVAII-Addresse EVAII-Addresse IBAY: IBAY: IB                                                                                                    | Haunne / Tur<br>Nachname<br>Nachname<br>Nac                                                                                                    |
| Rechnungsanschrift:  R.Z Orr  Arsprechgattnein:  File Titel  Her  File  File                                                                                                    | Stralle Vomame Vomame EVAul-Admese EVAul-Admese IBAY: IBAY:                                                                                                    | Haunn: / Tur<br>Nachname<br>An Andreame<br>An Andre                                                                                                    |
| Richnungsanschrift:         RiZ       Ort         Angerschgartnanin:         Riffia       Titel         Herr       *****         Herr       *****         Teleforminnene       ******         Bie Rechnung ergeht stantastmänßig per E-Mail       Gewünschte Zahlungsform:         Zahlstchner / Überwenzung gr.C       5894-Latsschrift Mandat         Stein Statisten / Uberwenzung gr.C       5894-Latsschrift Mandat         Stein Statisten / Uberwenzung gr.C       5894-Latsschrift Mandat         Stein Steinungsteinn weiteng werden. Ei gelten dab auchschaft der Bersonnenkter Ad, die Ubersonnenkter Ad, die Ubersonnenkter Ad, die Bersonnenkter Ad, die Ubersonnenkter Ad, die Ubersonnenkte                                                                                                    | Straile Vomame Vomame EVAni-Admese IBAN: IBAN: I                                                                                                    | Haunn: / Tur<br>Nachname<br>Nachname<br>Nachname<br>Network (Strategies)<br>Nachname<br>Network (Strategies)<br>Nachname<br>Nachname<br>Na |

# Reservierungsanfrage

Bevor Sie Ihr **SCHUL**TICKET buchen, führen Sie eine Reservierungsanfrage durch.

Rufen Sie in Ihrem Browser die Website schulcard.oebb.at auf und klicken Sie auf <Sitzplatzreservierung>.

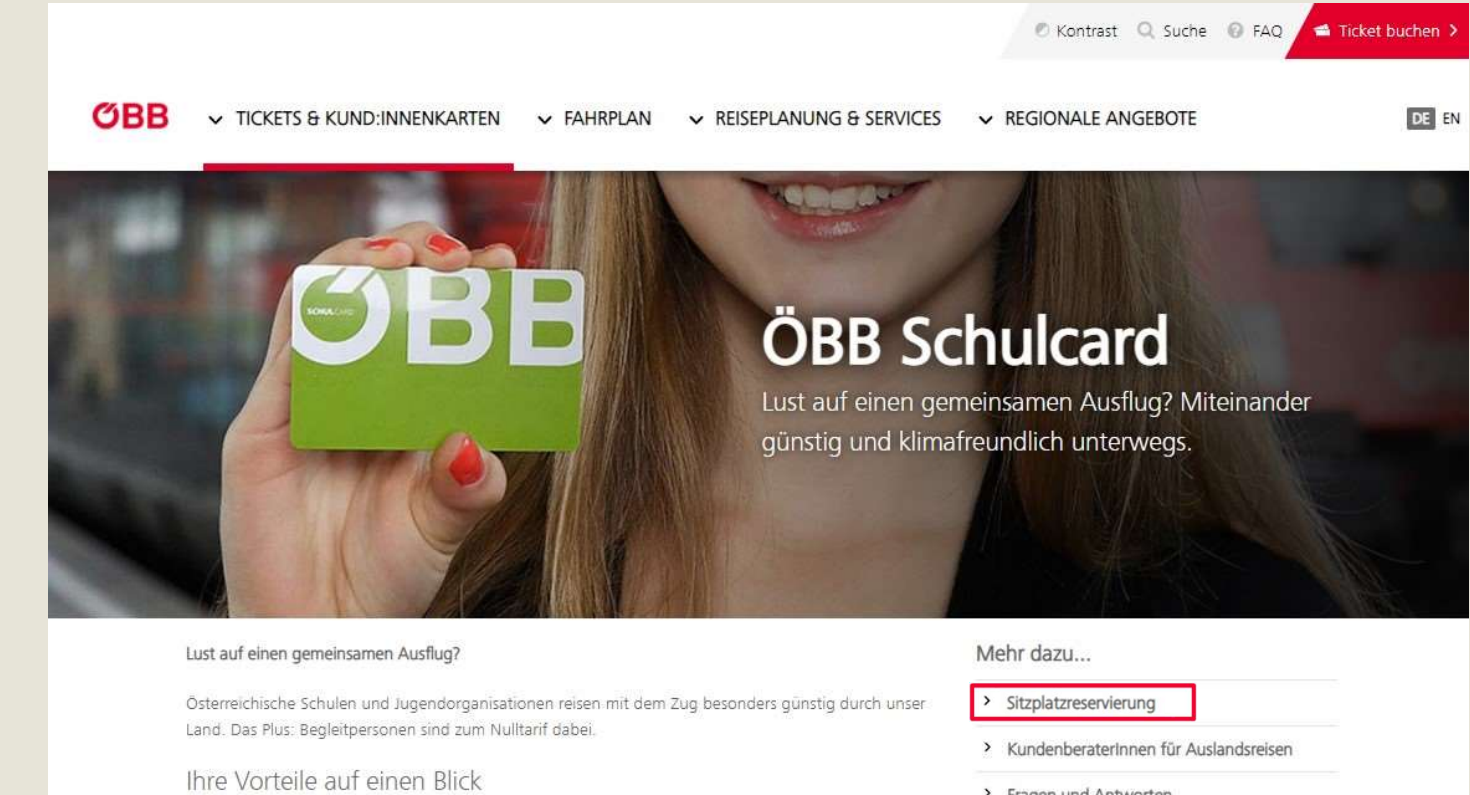

- Jugendgruppen ab 6 Personen sparen bis zu 60% gegenüber dem Standardpreis.
- Schulcard gültig für Reisen im ÖBB Zugnetz in der 2. Klasse (exkl. Fahrten innerhalb Verkehrsverbund Vorarlberg).
- Eine bestimmte Anzahl von <u>Begleitpersonen</u> reist gratis mit.
- 🥜 Ni Ni shakalarin dadarak kuransa arakila

| > | Sitzplatzreservierung     |               |
|---|---------------------------|---------------|
| > | Kundenberaterinnen für Au | uslandsreisen |
| > | Fragen und Antworten      |               |
| ŧ | Schulcard Bestellschein   | PDF, 855 KB   |
| ŧ | Schulcard AGB             | PDF, 37 KB    |
| ł | Anleitung zur Buchung     | PDF, 10 MB    |

#### HOW TO ÖBB SCHULKONTO

#### Reservierungsanfrage

Geben Sie Ihren Reisewunsch ein und schicken Sie die Reservierungsanfrage ab.

Buchen Sie erst nach Erhalt der Reservierungsbestätigung Ihr **SCHUL**TICKET.

|     |                                      |                                           |                                 | 🖉 Kontrast 🔍 Sud    | the 🕜 FAQ 📹 Ticket buchen > |
|-----|--------------------------------------|-------------------------------------------|---------------------------------|---------------------|-----------------------------|
| ØBB | ✓ TICKETS 8                          | ; Kund:Innenkarten 🗸 Fahr                 | RPLAN V REISEPLANUNG & SERVICES | ✓ REGIONALE ANGEBOT | E DE                        |
|     | PV-Grup                              | pen-Reservierung                          |                                 |                     |                             |
|     | 1<br>Reisedaten                      | 2 3<br>Kundendaten Übersicht              |                                 |                     |                             |
|     | Reisedat                             | en                                        |                                 |                     |                             |
|     | Anzahl der Sitzplä                   | tze★                                      | 7.2                             |                     |                             |
|     | 10                                   | •                                         | $\sim$                          |                     |                             |
|     | Einschranku                          | ngen:                                     | Veder and a find                |                     |                             |
|     | Euro Night (EN) 7                    | ig ist für Gruppen nür im internationalen | in bouttt worden                |                     |                             |
|     | IC Bus Graz- Klass                   | opfurt-Graz kann von Grunnen leider nich  | ht benutzt werden.              |                     |                             |
|     | IC DUS GIAZ RIAGE                    | multaraz kann von arappen eider nici      | ne benotze werden:              |                     |                             |
|     | Hinfahrt*                            |                                           |                                 |                     |                             |
|     | FR, 25. MÄR 2022<br><b>08</b> :59 ab | Wien Hbf (U)                              |                                 |                     |                             |
|     | an                                   | Klagenfurt Hbf                            |                                 |                     |                             |
|     |                                      |                                           | Verbindung euchen               |                     |                             |
|     |                                      |                                           | verbindung suchen >             |                     |                             |
|     |                                      |                                           |                                 |                     |                             |

**ØBB** 

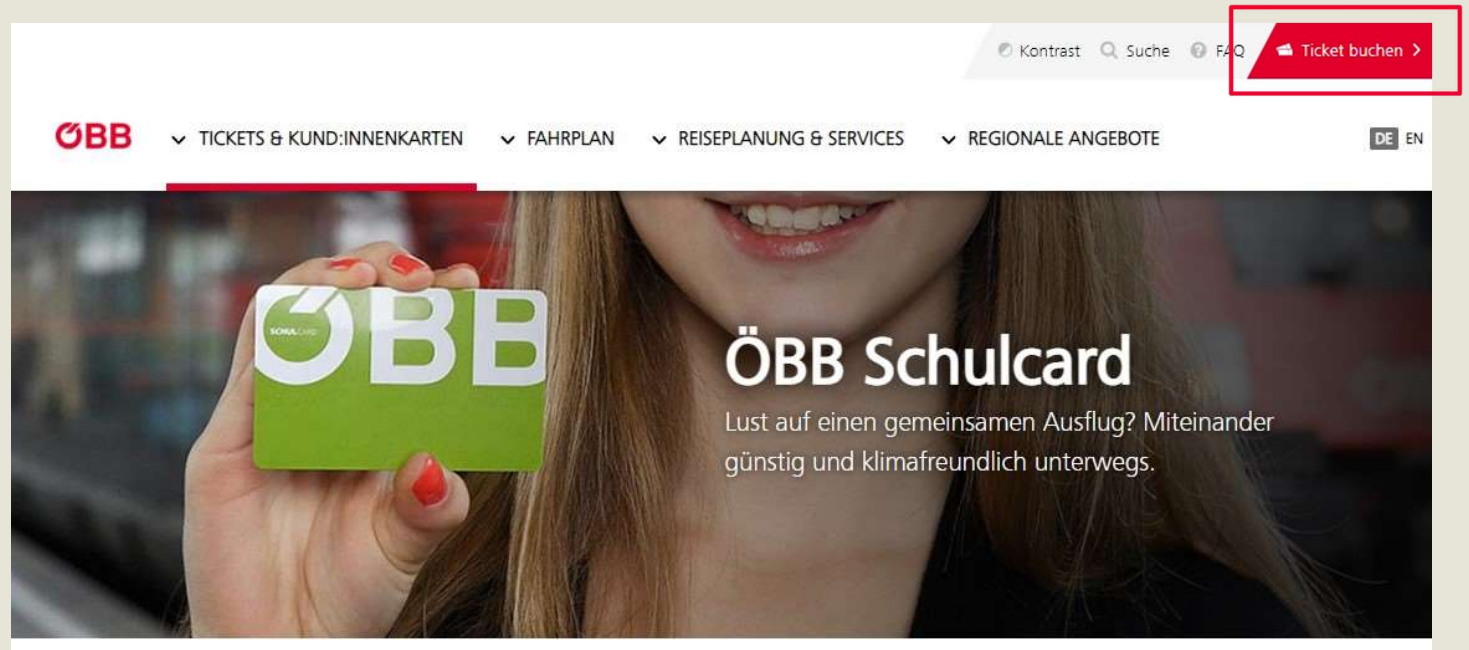

#### Lust auf einen gemeinsamen Ausflug?

Österreichische Schulen und Jugendorganisationen reisen mit dem Zug besonders günstig durch unser Land. Das Plus: Begleitpersonen sind zum Nulltarif dabei.

#### Ihre Vorteile auf einen Blick

- 🔮 Jugendgruppen ab 6 Personen sparen bis zu 60% gegenüber dem Standardpreis.
- Schulcard gültig für Reisen im ÖBB Zugnetz in der 2. Klasse (exkl. Fahrten innerhalb Verkehrsverbund Vorarlberg).
- Eine bestimmte Anzahl von <u>Begleitpersonen</u> reist gratis mit.
   Die Deutschlasse der deutschlasse deutschlasse

#### Mehr dazu...

| > | Sitzplatzreservierung     |               |
|---|---------------------------|---------------|
| > | Kundenberaterinnen für Au | uslandsreisen |
| > | Fragen und Antworten      |               |
| ŧ | Schulcard Bestellschein   | PDF, 855 KB   |
| ŧ | Schulcard AGB             | PDF, 37 KB    |
| ÷ | Anleitung zur Buchung     | PDF, 10 MB    |

#### Registrierung

Nach Erhalt der Briefe mit Ihrer SCHULCARD und Ihrem PIN können Sie sich im SCHULKONTO zur Ticketbuchung registrieren.

Rufen Sie in Ihrem Browser die Website schulcard.oebb.at auf.

Klicken Sie auf <Ticket buchen>.

### Registrierung

Klicken Sie auf <Menü>.

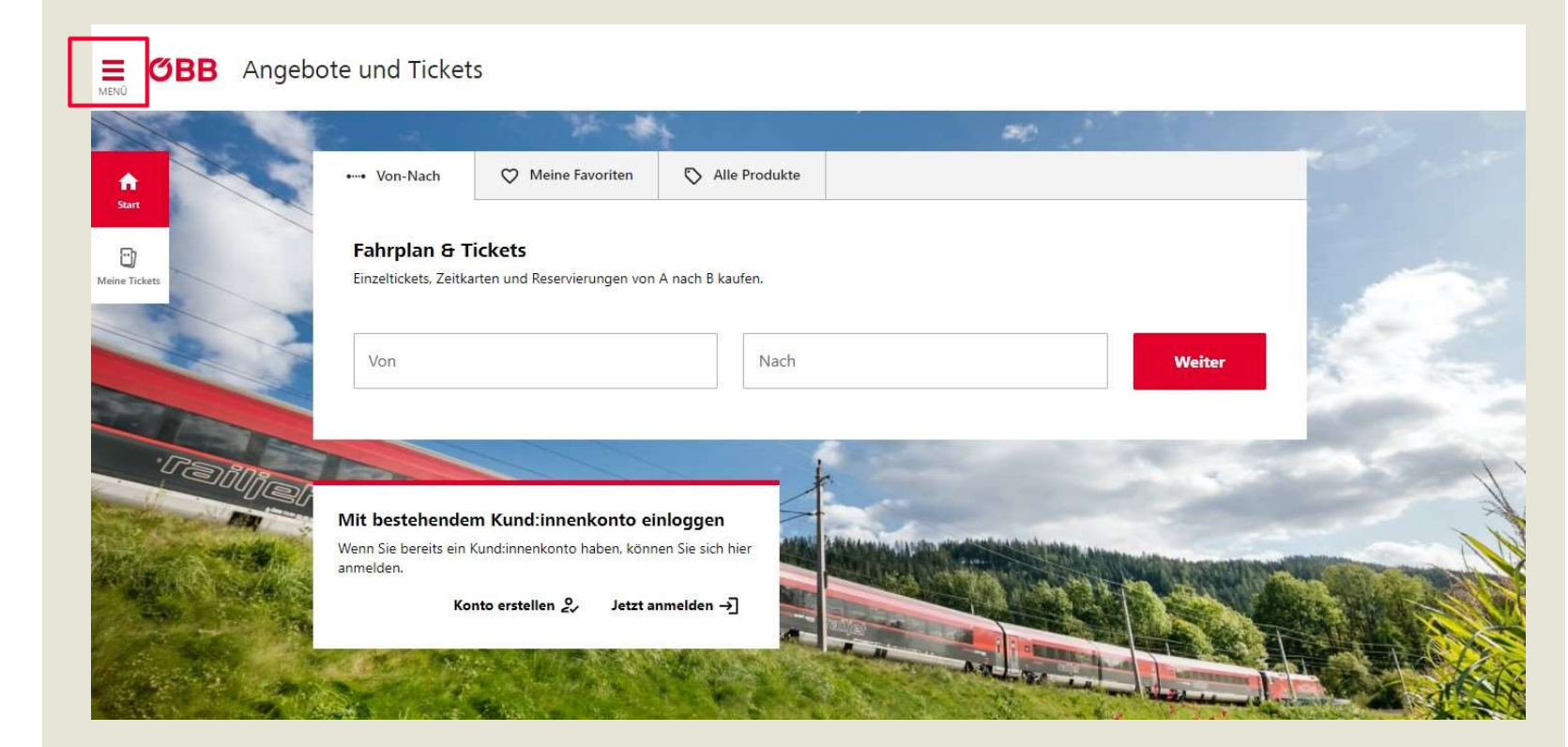

**ЮВВ** 

**ЮВВ** 

# Registrierung

Klicken Sie auf <Konto erstellen>.

| <sup>Guten Tag!</sup><br>Neu hier?                                                         | END OBB Ar | ngebote und Ticket                  | S                           |                  |                                                                                                    |                                                                                                    |
|--------------------------------------------------------------------------------------------|------------|-------------------------------------|-----------------------------|------------------|----------------------------------------------------------------------------------------------------|----------------------------------------------------------------------------------------------------|
| Für allerbeste Erlebnisse beim<br>Reisen können Sie hier Ihr<br>Kund:innenkonto erstellen. |            |                                     | 10 × 4                      |                  | #10 . ·                                                                                                    |                                                                                                    |
| 2, KONTO ERSTELLEN                                                                         |            | •• Von-Nach                         | Meine Favoriten             | S Alle Produkte  |                                                                                                    |                                                                                                    |
|                                                                                            | T.         | Fahrplan & T                        | ickets                      |                  |                                                                                                    |                                                                                                    |
| Start<br>Angebote und Tickets                                                              | ×          | Einzeltickets, Zeitka               | rten und Reservierungen von | A nach B kaufen. |                                                                                                    |                                                                                                    |
| Meine Tickets     Aktuelle und vergangene Tickets                                          |            | Von                                 |                             | Nach             |                                                                                                    | Weiter                                                                                                    |
| 🗕 Deutsch                                                                                  | IPSS       |                                     |                             |                  |                                                                                                    | and the second second s |
| Hilfe<br>Fragen und Antworten zum Ticketkauf                                               |            | Mit bestehender                     | m Kund:innenkonto ei        | nloggen          | C                                                                                                    | -                                                                                                    |
| Support                                                                                    | Real Arts  | Wenn Sie bereits ein I<br>anmelden. | Kund:innenkonto haben, könn | en Sie sich hier | A CONTRACTOR OF THE OWNER OF THE OWNER OWNER OF THE OWNER OWNER OWNER OWNER OWNER OWNER OWNER OWNER OWNER OWNER OWNER OWNER OWNER OWNER OWNER OWNER OWNER OWNER OWNER OWNER OWNER OWNER OWNER OWNER OWNER OWNER OWNER OWNER OWNER OWNER OWNER OWNER OWNER OWN |                                                                                                    |
| Zahlungsarten                                                                              |            | Ko                                  | nto erstellen 🖉 🛛 Jetzt a   | nmelden →]       |                                                                                                    |                                                                                                    |
| Rechtliche Hinweise und<br>Fahrgastrechte/Schlichtungsstelle                               | 2 and      |                                     |                             |                  |                                                                                                    |                                                                                                    |
| Datenschutz                                                                                |            | AND BUT                             | and the second              |                  | and the second second                                                                                                    | and the second of the second second s |
| Impressum                                                                                  |            |                                     | · · · · ·                   | States States    | and the second second                                                                                                    | No with a                                                                                                    |
| Zurück zu oebb.at                                                                          |            |                                     |                             |                  |                                                                                                    | A CAN CAN                                                                                                    |

Starten Sie zur elektronischen Registrierung mit der Eingabe Ihrer Daten.

#### **Neues Konto erstellen**

Haben Sie Ihre E-Mail Adresse bereits für das Klimaticket Konto verwendet, dann können Sie sich ohne Registrierung mit diesen Zugangsdaten anmelden. Möchten Sie ein neues ÖBB Konto, dann registrieren Sie sich bitte mit einer anderen E-Mail Adresse. E-Mail-Adresse

musterfrau@musterschule.at

| Passwort          |          |   |
|-------------------|----------|---|
| •••••             |          | ۲ |
| Registrierung als |          |   |
| Schulcardkund:in  |          | * |
| Anrede            |          |   |
| Frau              |          | * |
| Vorname           | Nachname |   |
| Miriam            | Muster   |   |

Mit der Registrierung akzeptieren Sie die <u>Tarifbestimmungen und AGB</u> der ÖBB

Danke für Ihr Vertrauen. Lesen Sie in der <u>Datenschutzerklärung</u> (Information nach Artikel 12 ff DSGVO), wie wir Ihre Daten verarbeiten.

ABBRECHEN

REGISTRIEREN

### Registrierung

Seite 2 der Eingabe.

Geben Sie Ihre Kartennummer und Ihren PIN ein.

#### **Neues Konto erstellen**

#### 🗌 Bisherige Daten übernehmen

Personendetails, Reiseplanungen und Buchungen

#### 🗹 Ich habe eine ÖBB Karte

Möchten Sie Ihre ÖBB Kund:innenkarte bei jedem Kauf sofort nutzen? Einfach Ihre Vorteilscard, Österreichcard, Schulcard oder Ihr Klimaticket hier angeben.

#### Kartennummer

| 6014   |           |
|--------|-----------|
| PIN    |           |
|        |           |
|        |           |
|        |           |
| ZURÜCK | ABBRECHEN |

# Registrierung

Bestätigen Sie die Registrierungs-E-Mail in Ihrem E-Mail Postfach.

#### Sie haben Post

| Wir haben Ihnen eine E-Mail an                          | geschickt.       |
|---------------------------------------------------------|------------------|
| Bitte klicken Sie auf den Link in der E-Mail, um Ihre E | -Mail-Adresse zu |
| bestätigen.                                             |                  |

## First Login

Nach Bestätigung des Links in der Registrierungs E-Mail können Sie sich im ÖBB **SCHUL**KONTO zur Ticketbuchung anmelden.

# **ØВВ**

#### Anmelden

E-Mail Adresse musterfrau@musterschule.at

Passwort

.....

PASSWORT VERGESSEN?

KONTO ERSTELLEN

ANMELDEN

## Ticketbuchung

Geben Sie die gewünschte Verbindung ein und ändern Sie bei Bedarf die Gruppengröße.

| <b>OBB</b> Angeb                        | ote und Tickets                                                                                                    | 1000           |
|-----------------------------------------|----------------------------------------------------------------------------------------------------|----------------|
| n Anna Anna Anna Anna Anna Anna Anna An | •• Von-Nach 🛇 Meine Favoriten 🖏 Alle Produkte                                                                                                    | A A            |
| D)<br>ine Tickets                       | Fahrplan & Tickets         Einzeltickets, Zeitkarten und Reservierungen von A nach B kaufen.         Von         Wigen Libf (II)         X         Vingen Libf (II) |                |
|                                         | + Via hinzufügen  (  17.03.2022 )  14:45  ab  an  Ich bis 14 Reisende an                                                                                            | dern ůšszo     |
|                                         | Verbindung such                                                                                                    | en ~           |
| Cellica.                                | Guten Tag, Einzel- und Tagestickets<br>Nur Sitzplatz (kein Ticket                                                                                                   | kets ><br>t) > |
|                                         | Sie können Ihre persönlichen Daten und Einstellungen im<br>Kundiinnenkonto verwalten.<br>Konto & Einstellungen Abmelden (>                                          |                |

## Gruppengröße

Wählen Sie die gewünschte Gruppengröße.

Bei Bedarf können Sie die am Ticket angeführte Begleitperson ändern.

#### **ØBB** Wer fährt? WEITER Ξ Gruppengröße wählen 俞 Schulcard-Gruppe Start Diese Gruppe besteht aus Reisende einer Schulcard-Gruppe sind Personen 0 unter 19 Jahre oder besitzen eine Vorteilscard bis zu 14 Reisenden und Meine Tickets Jugend. bis zu 2 gratis Begleiter:innen 52 bis 10 Reisende Meine Angaben zur 1. Begleitperson bis 14 Reisende benötigt auf der Reise einen Lichtbildausweis für die bis 20 Reisende Ticketkontrolle. bis 25 Reisende **BEGLEITPERSON ÄNDERN** bis 30 Reisende bis 40 Reisende bis 50 Reisende

**ЮВВ** 

### Reise wählen

Wählen Sie die gewünschte Verbindung aus, für die Sie Ihre Reservierungsbestätigung erhalten haben.

| <b>CBB</b> Reise wahlen | Ξ | <b>ØBB</b> | Reise wählen |
|-------------------------|---|------------|--------------|
|-------------------------|---|------------|--------------|

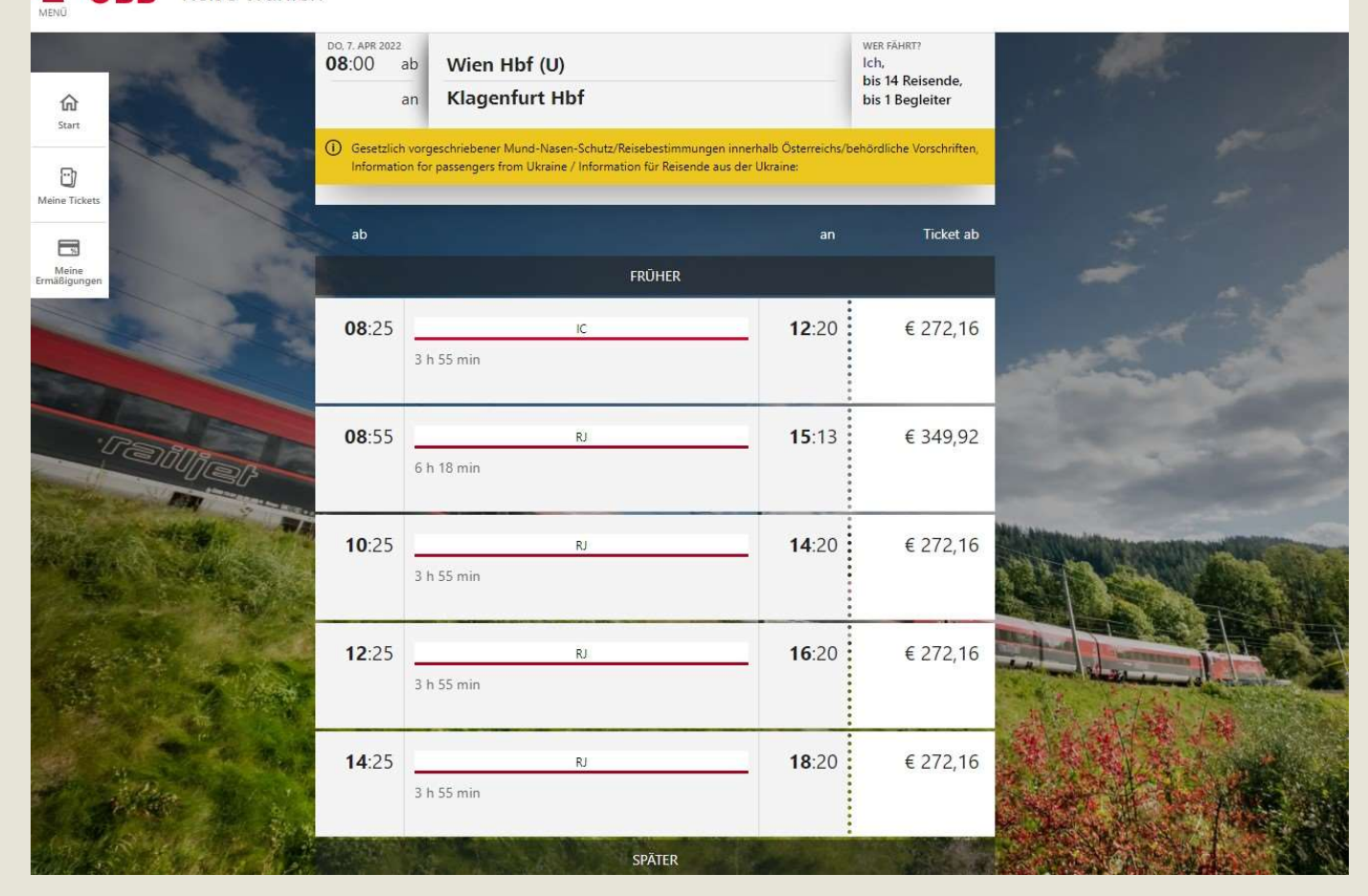

## Warenkorb

Bestätigen Sie den Warenkorb.

| E OBB Unsere Ange                                                                                                    | ebote                                                                                                    | _                                                                  |                                 |  |
|----------------------------------------------------------------------------------------------------|----------------------------------------------------------------------------------------------------|--------------------------------------------------------------------|---------------------------------|--|
| € Charles Contraction (Contraction) (Contraction) (Contra | 10:25 Wien Hbf (U)<br>14:20 Klagenfurt Hbf                                                                                                    | WER FÄHRT?<br>Ich,<br>bis 14 Reisende,<br>bis 1 Begleiter          | € 272,16<br>in den<br>Warenkorb |  |
| Meine Tickets<br>Meine<br>Ermäßigungen                                                                                                    | Unsere Angebote<br>✓ Schulticket<br>Gültig von 07. Apr 00:00 bis 08. Apr 23:59. Schulca<br>reservieren Sie vor der Ticketbuchung Ihre Sitzplät<br>reserviert haben, nutzen Sie bitte die <u>Sitzplatzrese</u><br><u>Gruppenreisen</u> .<br>Stornierbar vor dem 1. Geltungstag.<br><u>Relevante Ermäßigungen</u><br>1x Schulcard | rd-Ticket. Bitte<br>ze. Wenn Sie noch nicht<br><u>rvierung für</u> | € 272,16<br>Bester Preis        |  |
|                                                                                                    |                                                                                                    |                                                                    |                                 |  |

### Buchung abschließen

Schließen Sie die Buchung ab, indem Sie auf <Jetzt bezahlen> klicken.

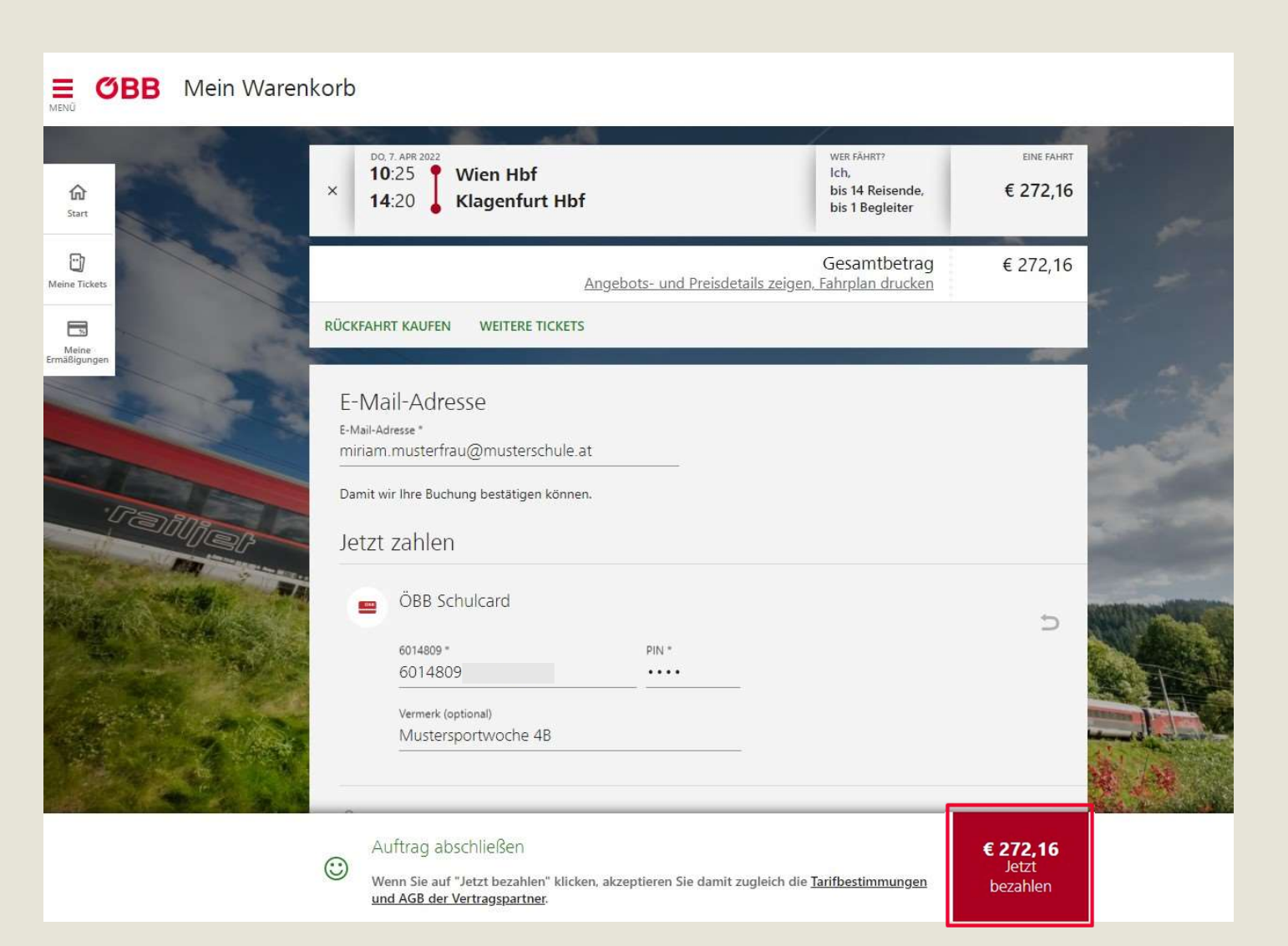

### Ihr Ticket

Beziehen Sie Ihr Ticket erst so spät wie möglich.

Nicht bezogene Tickets können bis einen Tag vor dem ersten Gültigkeitstag des Tickets kostenfrei storniert werden.

(Bitte geben Sie etwaige Änderungen für Reservierungen/ Anmeldung bekannt, indem Sie direkt auf die Bestätigungs-E-Mail antworten.)

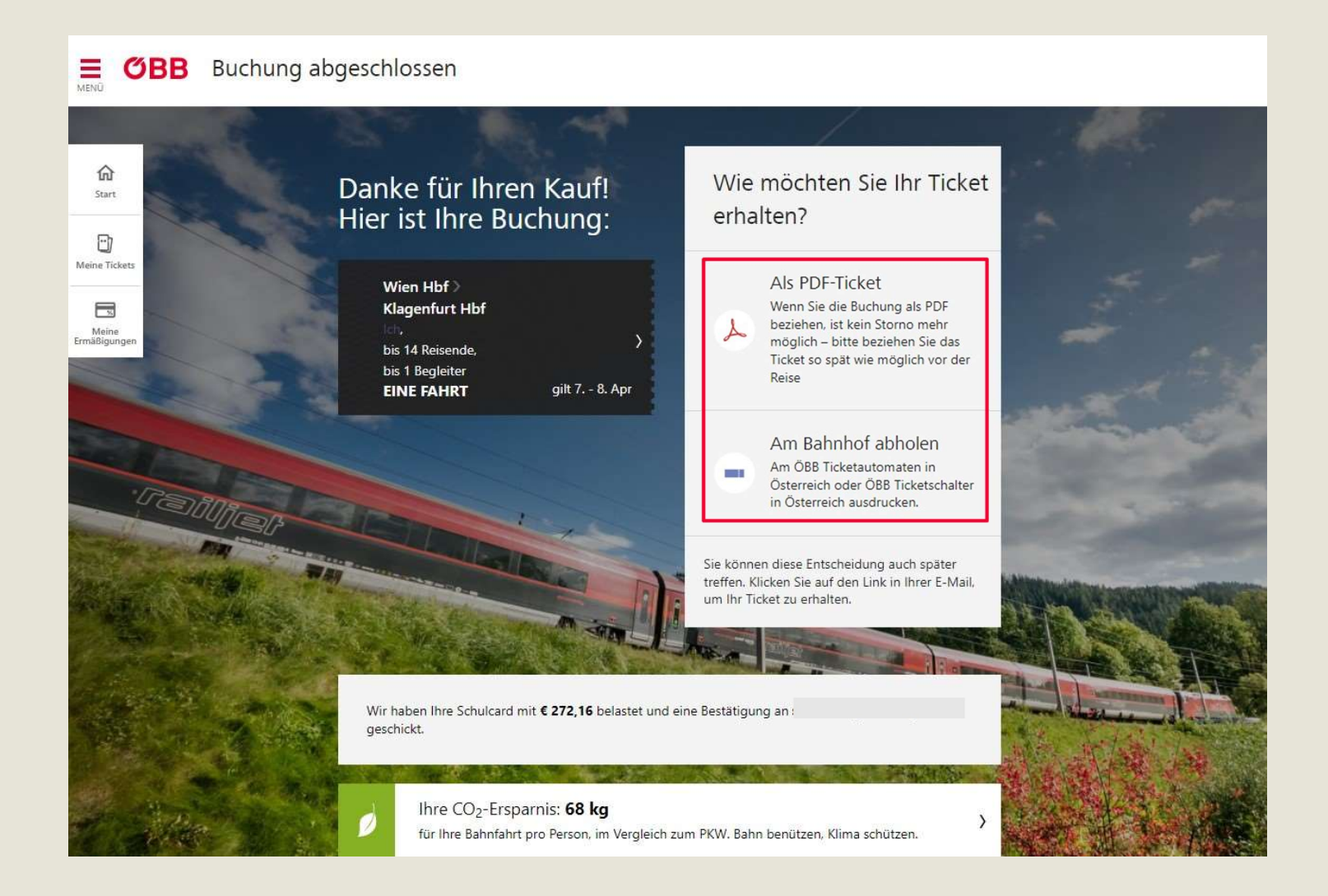

### Ticket stornieren

Klicken Sie auf das nicht bezogene Ticket.

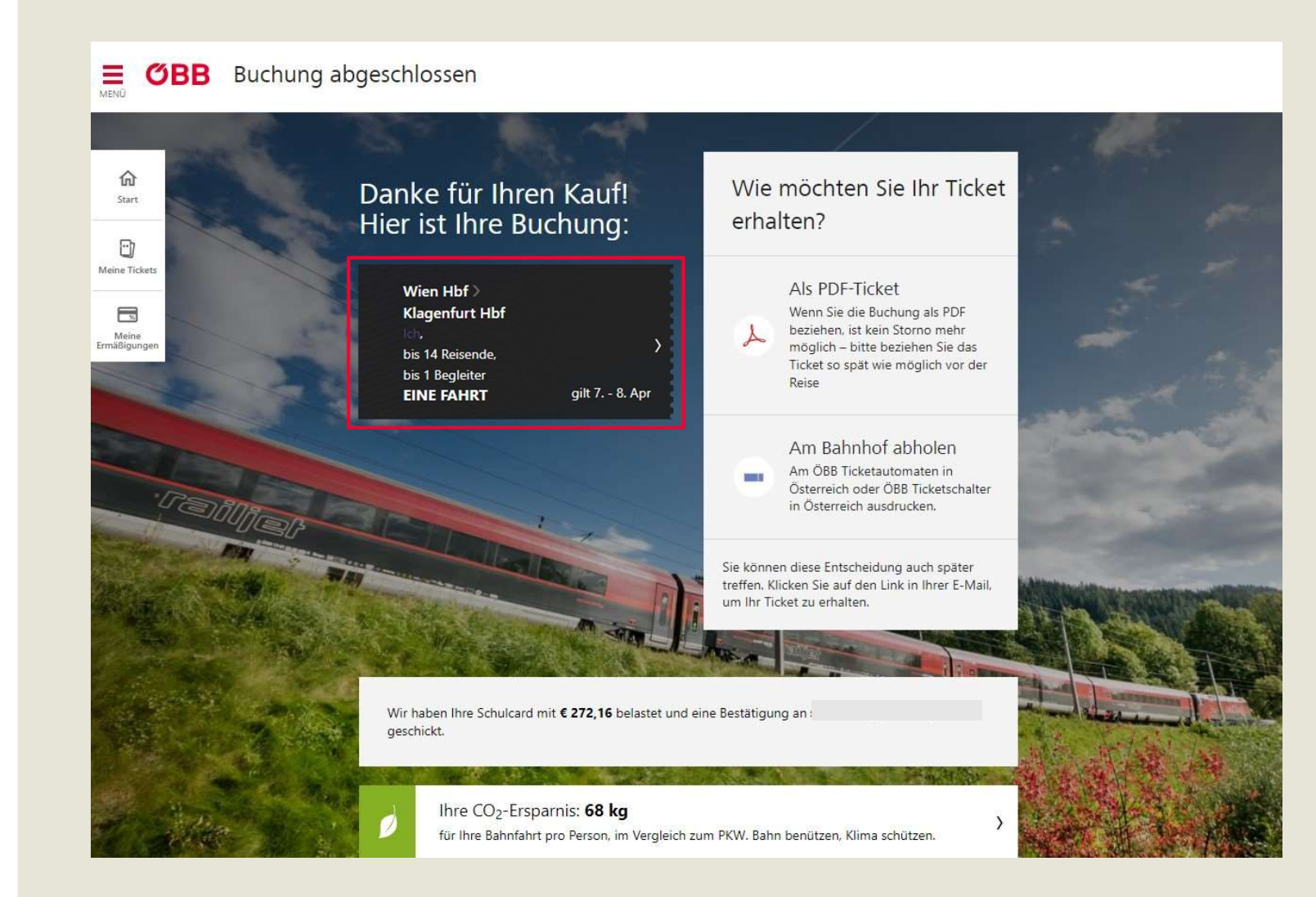

**ЮВВ** 

### **Ticket stornieren**

Seite 2 Ticket stornieren.

Klicken Sie auf <Jetzt stornieren>.

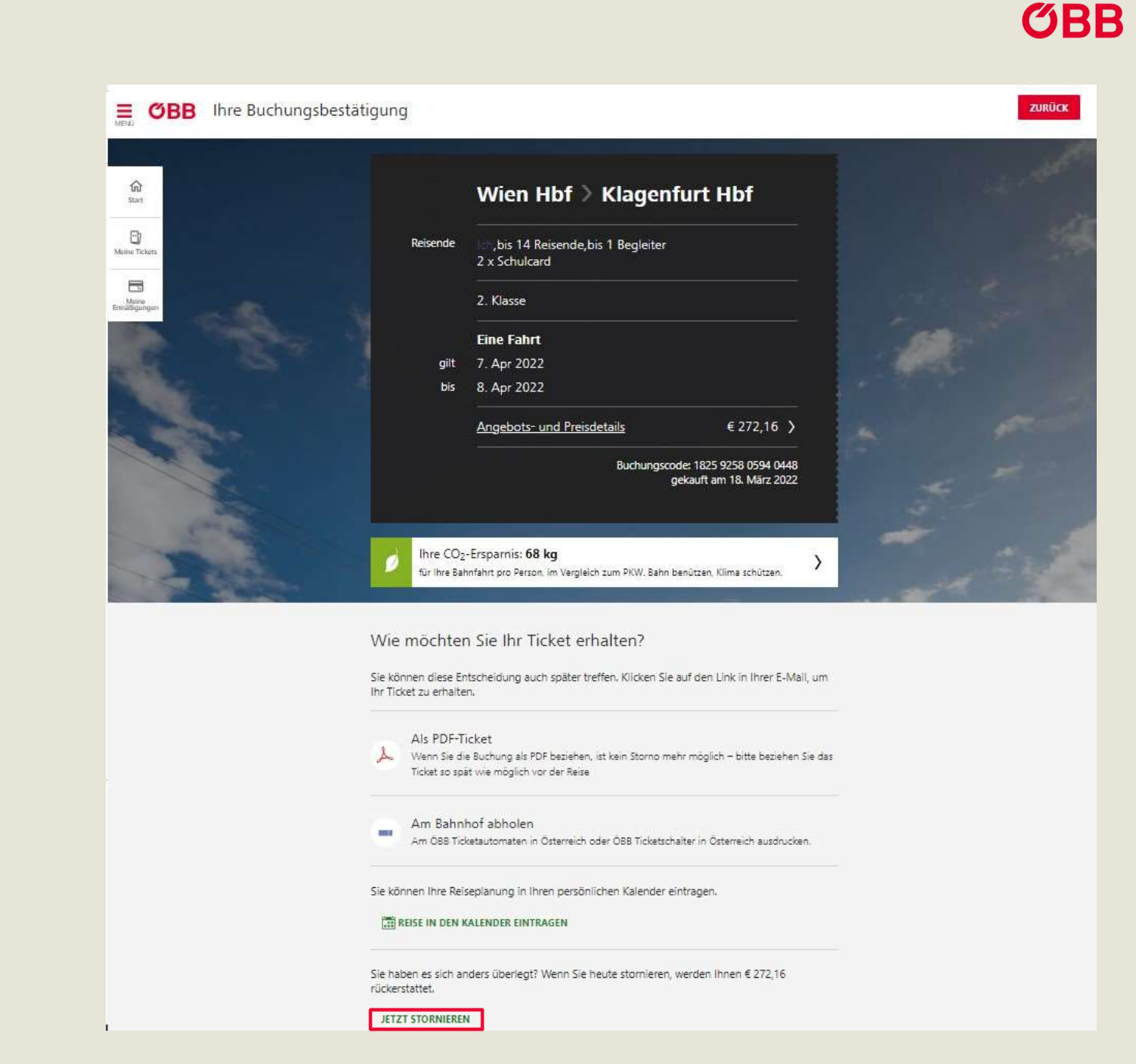

#### HOW TO ÖBB SCHULKONTO

### Abschluss Storno

Seite 3 Ticket stornieren.

Klicken Sie auf <Jetzt stornieren>, um das Storno abzuschließen.

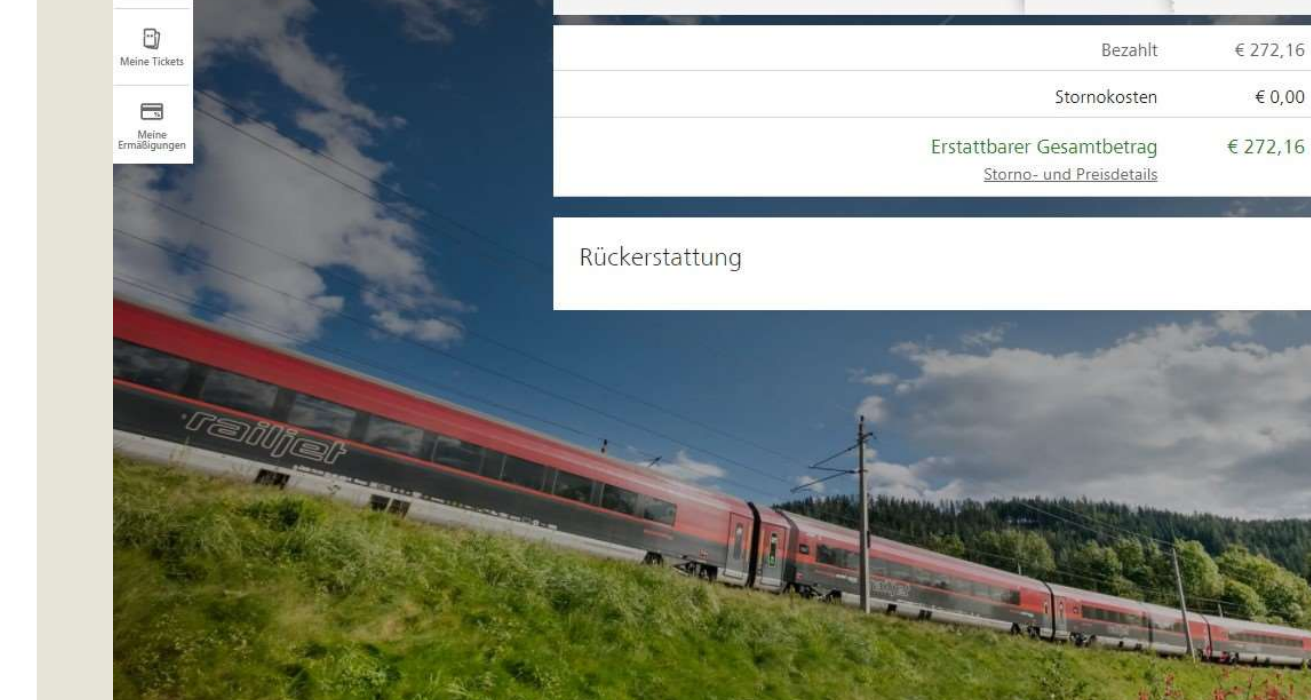

 $\odot$ 

Do 7. Apr.

10:25

14:20

Wien Hbf

Klagenfurt Hbf

**OBB** Reise stornieren

Ξ

俞

Start

Jetzt Reise stornieren

Sie erhalten € 272,16 zurück. Die Stornierung kann nicht rückgängig gemacht werder

WER FÄHRT?

bis 14 Reisende,

bis 1 Begleiter

Ich,

JETZT STORNIEREN

EINE FAHRT

€ 272,16

ZURÜCK

**ЮВВ** 

**ЮВВ** 

# Übersicht Storno

Sie erhalten eine Übersicht über Ihre stornierte Reise.

#### **OBB** Buchung abgeschlossen

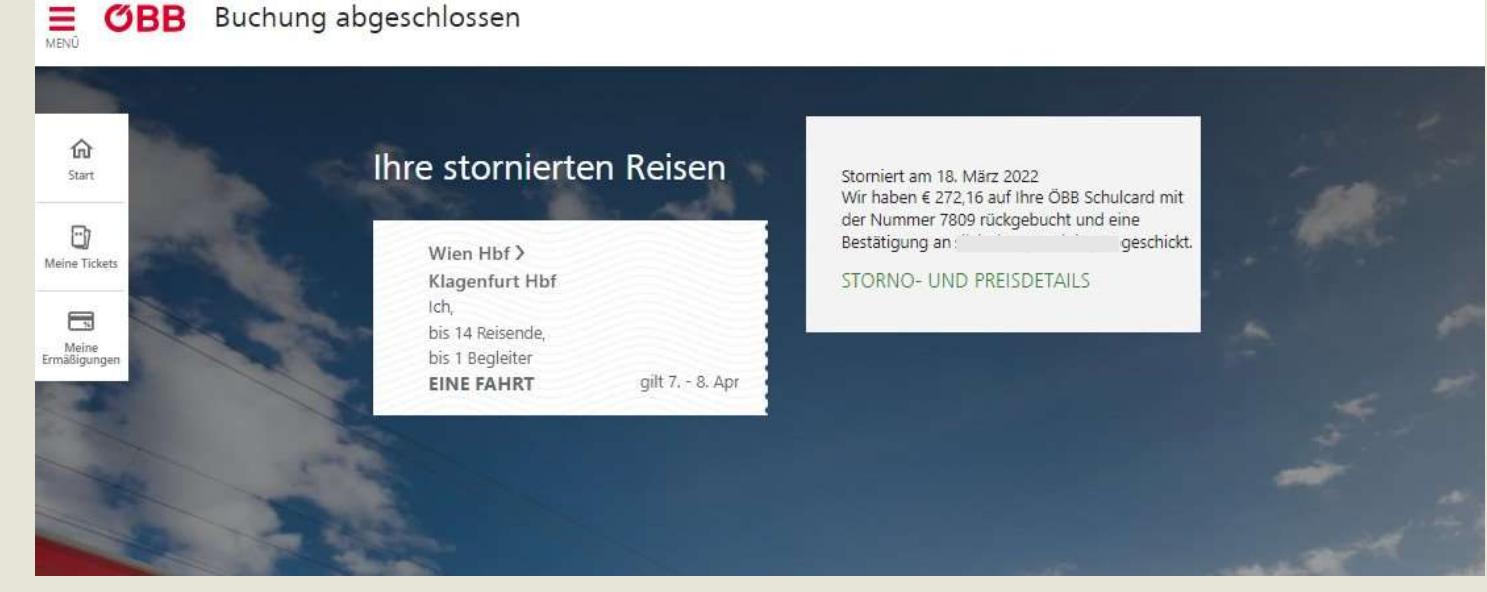